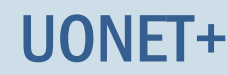

# Dokumentowanie zajęć realizowanych w grupach (także międzyoddziałowych)

### Przewodnik

System *UONET+* umożliwia w prosty sposób i intuicyjny sposób opisywanie zajęć realizowanych w grupach, także międzyoddziałowych.

Aby możliwe było rejestrowanie w dziennikach takich lekcji, konieczne jest:

- w module Administrowanie utworzenie listy wszystkich kryteriów podziału uczniów na grupy zajęciowe stosowanych w szkole (np. według płci, według poziomu nauczania, według numeru w dzienniku itp.) oraz zdefiniowanie dla każdego kryterium wszystkich możliwych podziałów (grup).
- w module *Dziennik* w dzienniku każdego oddziału wskazanie kryteriów podziału stosowanych w oddziale i przypisanie uczniów do grup zajęciowych występujących w ramach tych kryteriów.

Jeśli zajęcia w grupach zostaną poprawnie opisane w planach lekcji oddziałów, to nauczyciel przeprowadzający zaplanowaną lekcję zawsze będzie "widział" w swoim planie lekcji (w widoku Lekcja) właściwy opis grupy zajęciowej (także międzyoddziałowej).

#### Zagadnienia omawiane w przewodniku

Definiowanie kryteriów podziału uczniów na grupy zajęciowe w module Administrowanie Określanie przynależności uczniów oddziału do grup zajęciowych Umieszczanie zajęć realizowanych w grupie w planie lekcji oddziału Umieszczanie zajęć realizowanych w grupie międzyoddziałowej w planach lekcji oddziałów Rejestrowanie lekcji przeprowadzanej w grupie innej niż cały oddział

#### Definiowanie kryteriów podziału uczniów na grupy zajęciowe w module Administrowanie

Zadanie to jest bardzo ważne i wymaga przemyślenia, aby niepotrzebnie nie mnożyć liczby kryteriów. Przede wszystkim kryteria i podziały staramy się definiować uniwersalnie, aby można było je stosować w wielu oddziałach. Przykładem takiego uniwersalnego kryterium, definiowanego w systemie domyślnie, jest podział uczniów ze względu na płeć (na chłopców i dziewczynki). Uczniów można dzielić na grupy według tego kryterium na każdym przedmiocie i w każdym oddziałe, do którego należą chłopcy i dziewczęta.

Przykłady innych uniwersalnych kryteriów podziału uczniów:

- ze względu na numer w dzienniku (np. grupa uczniów posiadających numery z pierwszej połowy i grupa uczniów posiadających numery z drugiej połowy);
- ze względu na poziom nauczania (np. grupa uczniów realizujących przedmiot na poziomie podstawowym, grupa uczniów realizujących przedmiot na poziomie średniozaawansowanym, grupa uczniów realizujących przedmiot na poziomie zaawansowanym);

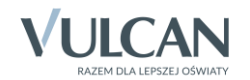

- ze względu na realizowane przedmioty zawodowe (grupa uczniów realizujących pierwszy zestaw przedmiotów, grupa uczniów realizujących drugi zestaw przedmiotów itd.);
- ze względu na uczęszczanie na zajęcia dodatkowe (np. grupa uczniów uczęszczających na zajęcia oraz grupa uczniów nieuczęszczających na zajęcia).

Aby dodać nowe kryterium podziału i zdefiniować rodzaje grup w ramach tego kryterium, wykonaj następujące czynności:

- 1. Zaloguj się do systemu UONET+ jako administrator i uruchom moduł Administrowanie.
- 2. Przejdź do widoku Słowniki/ Słowniki i w drzewie danych wybierz słownik Rodzaje grup.
- 3. Kliknij przycisk Dodaj kryterium.
- 4. W oknie **Dodawanie grupy do kryterium podziału** w polu **Nazwa kryterium** wprowadź nazwę kryterium oraz w polach **Nazwa rodzaju grupy i Kod** wprowadź nazwę i kod pierwszej grupy. Kliknij przycisk **Zapisz**.

| Organizacja szkoły Słowniki Konfiguracja Pomoc                                                                                                    |                           |                            | Zimorodek Tomasz [TZ] |
|----------------------------------------------------------------------------------------------------|---------------------------|----------------------------|-----------------------|
| Slewniki Jednostki Zakłady<br>obce pracy                                                                                                    |                           |                            | 🖻 Wyłoguj<br>🏠 Start  |
| 📄 Rodzaje grup                                                                                                    |                           |                            |                       |
| Przedmioty     Kryterium/rodzaje grup     Specjalności     Specjalności w obrębie zawodu, s                                                                                                    |                           | Skrót                      | Aktywność             |
| - ■ Wartości znaków +,-,=     ■ Dziewczynka       - ■ Typy wpisów frekwencji     ■ Chłopiec                                                                                                    | Dodawanie grupy do        | kryterium podziału         | × Przyg               |
| Kategorie uwag         Image: Constraint of the second second | Nazwa kryterium: *        | Numer w dzienniku          | otowa                 |
| Rodzaje osiągnięć                                                                                                    | Nazwa rodzaju<br>grupy: * | Dziennik - pierwsza połowa | nych p                |
| Sale                                                                                                    | Kod: *                    | D01                        | likóv (kév            |
| Egzaminy zewnętrzne                                                                                                    | Aktywność:                | Tak                        |                       |
| - 🗎 Kwalifikacje zawodowe                                                                                                    |                           |                            |                       |
| i ⊇ipsfunkcje<br>⊇ Dane własne<br>⊇ Dokumenty                                                                                                    |                           |                            | V Zapisz 🚫 Anuluj     |

Jeśli kryterium będzie stosowane tylko dla wybranej grupy przedmiotów lub tylko w wybranych oddziałach to warto taką informację zawrzeć w nazwie kryterium oraz grup.

- 5. Dodaj do kryterium kolejną grupę.
  - Kliknij przycisk <sup>1</sup>/<sub>2</sub> znajdujący się w wierszu dodanego kryterium.

| + 0 | Dodaj l | kryterium                                                                                                    |            |            |
|-----|---------|----------------------------------------------------------------------------------------------------|------------|------------|
|     |         | Kryterium/rodzaje grup                                                                                                    | Skrót      | Aktywność  |
|     | +       | 🔺 📇 Pleć                                                                                                    |            |            |
| 1   |         | Dziewczynka                                                                                                    | DZ         | Tak        |
| 1   |         | 🖺 Chłopiec                                                                                                    | СН         | Tak        |
| 1   | + .     | a 📇 Nauczanie indywidualne                                                                                                    |            |            |
| 1   |         | 🖺 Indywidualne                                                                                                    | IND        | Tak        |
| 1   | +       | 🔺 📇 Numer w dzienniku                                                                                                    |            |            |
| 1   |         | Dziennik - pierwsza połowa                                                                                                    | D01        | Tak        |
|     |         |                                                                                                    |            |            |
|     | +       | Constant in a constant in a constant in | IND<br>DO1 | Tak<br>Tak |

W oknie Dodawanie pozycji kryterium podziału wprowadź nazwę i kod drugiej grupy. Kliknij przycisk Zapisz.

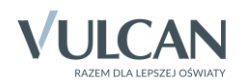

| Dodawanie pozycji         | kryterium podziału      | ×  |
|---------------------------|-------------------------|----|
| Nazwa kryterium: *        | Numer w dzienniku       |    |
| Nazwa rodzaju<br>grupy: * | Dziennik - druga połowa |    |
| Kod: *                    | D02                     |    |
| Aktywność:                | Tak                     |    |
|                           |                         |    |
|                           | 🖌 Zapisz 🚫 Anulu        | IJ |

• Jeśli trzeba, dodaj do kryterium pozostałe grupy– postępuj analogicznie.

Kryterium pojawi się na liście. Wprowadzone dane możesz edytować za pomocą ikon 🖍.

| + 0      | Dodaj k | ayterium                   |       |           |
|----------|---------|----------------------------|-------|-----------|
|          |         | Kryterium/rodzaje grup     | Skrót | Aktywność |
| 1        | +       | 🔺 📇 Pleć                   |       |           |
| 1        |         | Dziewczynka                | DZ    | Tak       |
| 1        |         | 🖺 Chłopiec                 | СН    | Tak       |
| 1        | + -     | 🔺 🗁 Nauczanie indywidualne |       |           |
| 1        |         | Indywidualne               | IND   | Tak       |
| <u>.</u> | +       | 🛛 🗁 Numer w dzienniku      |       |           |
| <b>.</b> |         | Dziennik - pierwsza połowa | D01   | Tak       |
| <u>.</u> |         | 🖺 Dziennik - druga połowa  | D02   | Tak       |
|          |         |                            |       |           |

Po zdefiniowaniu wszystkich kryteriów podziału uczniów na grupy dla szkoły wychowawcy mogą w dziennikach oddziałów przypisać uczniów do właściwych grup zajęciowych.

| +        | Dodaj kryterium              |       |           |
|----------|------------------------------|-------|-----------|
|          | Kryterium/rodzaje grup       | Skrót | Aktywność |
|          | 🕂 🔺 🗁 Pleć                   |       |           |
| 1        | Dziewczynka                  | DZ    | Tak       |
| 1        | Chłopiec                     | СН    | Tak       |
| 1        | 🕂 🛛 🖉 Nauczanie indywidualne |       |           |
| 1        | Indywidualne                 | IND   | Tak       |
| 1        | 🕂 🖌 🦾 Wychowanie fizyczne    |       |           |
| 1        | Wf_Dziewczęta_1              | WF_D1 | Tak       |
| 1        | WF_Chłopcy_1                 | WF_C1 | Tak       |
| 1        | WF_Dziewczęta_2              | WF_D2 | Tak       |
| 1        | WF_Chłopcy_2                 | WF_C2 | Tak       |
| <b>.</b> | 🛨 🖌 🗁 Języki obce            |       |           |
| 1        | Języki obce gr.1             | J01   | Tak       |
| 1        | Języki obce gr.2             | 302   | Tak       |
| 1        | 🛨 🖌 🗁 Informatyka            |       |           |
| 1        | 🖺 Informatyka gr.1           | INF1  | Tak       |
| 1        | 🖺 Informatyka gr.2           | INF2  | Tak       |
|          | 🕂 🛛 🖉 Przedmioty zawodowe    |       |           |
| 1        | Przedmioty zawodowe gr.1     | ZAW1  | Tak       |
| 1        | Przedmioty zawodowe gr.2     | ZAW2  | Tak       |
| 1        | 🕂 🛛 🦀 Numer w dzienniku      |       |           |
| 1        | 🖺 Dziennik - pierwsza połowa | DO1   | Tak       |
| 1        | 🖹 Dziennik - druga połowa    | DO2   | Tak       |
|          |                              |       |           |

Rysunek 1. Kryteria i rodzaje grup w przykładowej szkole

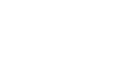

3/10

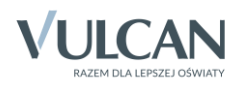

#### Określanie przynależności uczniów oddziału do grup zajęciowych

- 1. Zaloguj się do systemu *UONET+* jako wychowawca oddziału i uruchom moduł *Dziennik*.
- 2. Przejdź do widoku **Dziennik/ Dziennik oddziału** i w drzewie danych wybierz swój oddział jeśli dziennik został już założony, to wyświetli się strona **Tematy** dziennika.

Dziennik powinien być wypełniony przez wychowawcę oddziału. W szczególności powinna być ustalona lista uczniów oddziału oraz wprowadzona lista przedmiotów i nauczycieli, tzn. powinny być wypełnione strony **Uczniowie** oraz **Przedmioty i nauczyciele**.

Do przełączania się pomiędzy stronami dziennika służy boczny panel z zakładkami.

3. Przejdź na stronę Grupy.

Wyświetli się tabela prezentująca przynależność uczniów do grup zajęciowych. Domyślnie w tabeli wyświetlają się grupy zdefiniowane dla kryteriów domyślnych Płeć i Nauczania indywidualne, tj. Chłopiec (CH), Dziewczynka (DZ), Indywidualne (IND), przy czym podział uczniów na chłopców i dziewczynki system ustala automatycznie.

| 🐻 Dane dziennika            | Zmień przynależność 🖉 Zr | mień I | iste gr           | rup   |       |        |        |        |       |        |       |       |        |       |       |       |       |        |        |       |       |       |        |       |     |
|-----------------------------|--------------------------|--------|-------------------|-------|-------|--------|--------|--------|-------|--------|-------|-------|--------|-------|-------|-------|-------|--------|--------|-------|-------|-------|--------|-------|-----|
| 둱 Ustawienia dziennika      |                          |        |                   |       |       |        |        |        |       |        |       |       |        |       |       |       |       |        |        |       |       |       |        |       | - Î |
| >> Uczniowie                |                          |        | _                 |       |       |        |        |        |       |        |       |       |        |       |       |       |       |        |        |       |       |       |        |       |     |
| >> Przedmioty i nauczyciele |                          |        | niliar            |       | e     |        |        |        |       |        |       |       |        |       |       |       |       |        |        |       | e     |       |        |       |     |
| >> Programy nauczania       |                          |        | line and a second |       | King  |        | ila.   |        |       | e      |       |       |        |       |       |       |       |        |        |       | Ann   |       | Ťe     |       |     |
| >> Grupy                    |                          | ġ      | er Ma             | dra   | elina |        | Karr   |        | eu.   | firell | _     | wa    | zyna   |       |       | aciej |       | ~      |        | nika  | udia  | 0     | Raf    | t,    | 8   |
| >> Uczniowie i przedmioty   |                          | atryc  | acpe              | a Sar | Ewe   | Piotr  | eata   | Ew     | Inst  | ina N  | ulina | ZkE   | atar   | atali | Jan   | el M  | lia   | atry   | ot     | Mo    | k Kla | d Kai | avrid  | Ane   |     |
| >> Dyżurni                  |                          | ak P   | ski               | wska  | nzoz  | oina   | ka B   | wska   | ska   | Kal    | k Pa  | ziejc | ska k  | SZ N  | iński | Dan   | ( a)  | ski    | ki Pi  | ewsk  | 12    | ows   | Ski D  | wska  | 1 S |
| >> Dodatkowe informacje     |                          | Bartcz | Borow             | Dąbro | Grzes | Jarzęł | Jasińs | Kalino | Kamiń | Kawka  | Kmine | Kołod | Kosińs | Kwapi | Kwidz | Mięta | Nowic | Piekar | Sierao | Wiśni | Włoda | Zabor | Zieliń | Żubro |     |
|                             | Chłopiec (CH)            |        | 0                 |       |       | 0      |        |        |       |        |       |       |        |       | 0     | 0     |       | 0      | 0      |       |       | 0     | 0      |       | 1   |
|                             | Dziewczynka (DZ)         | 0      |                   | 0     | ٢     |        | ٢      | 0      | ٢     | ٢      | ٢     | ٢     | ٢      | ٢     |       |       | 0     |        |        | ٢     | ٢     |       |        | 0     |     |
|                             | Indywidualne (IND)       |        |                   |       |       |        |        |        |       |        |       |       |        |       |       |       |       |        |        |       |       |       |        |       |     |
|                             |                          |        |                   |       |       |        |        |        |       |        |       |       |        |       |       |       |       |        |        |       |       |       |        |       |     |

- 4. Zbuduj listę grup występujących w oddziale.
  - Kliknij przycisk Zmień listę grup.

Wyświetli się okno **Zmiana grup**, w którym po lewej stronie znajduje się lista wszystkich grup zdefiniowanych przez administratora w module *Administrowanie*. Na liście tej domyślnie wyświetlają się również specjalności oddziałów występujących w szkole (są to aktywne pozycje słownika **Specjalności**).

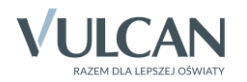

| Zmiana grup                                     |         |                  | ×   |
|-------------------------------------------------|---------|------------------|-----|
| Wpisz, by wyszukać                              |         | Grupa            |     |
| Grupa                                           |         |                  |     |
| Technik informatyk (t.infor.)                   |         |                  |     |
| Technik spedytor (t.spedytor)                   |         |                  |     |
| Technik pojazdów samochodowych (t.pojsam)       |         |                  |     |
| WF_Dziewczęta_1 (WF_D1)                         |         |                  |     |
| WF_Chłopcy_1 (WF_C1)                            |         |                  |     |
| WF_Dziewczęta_2 (WF_D2)                         |         |                  | Ŷ   |
| WF_Chłopcy_2 (WF_C2)                            |         |                  | +   |
| Języki obce gr.1 (JO1)                          | շիս     |                  | +   |
| Języki obce gr.2 (JO2)                          | $\odot$ |                  | *   |
| Informatyka gr.1 (INF1)                         |         |                  | Ě   |
| Informatyka gr.2 (INF2)                         |         |                  |     |
| Przedmioty zawodowe gr.1 (ZAW1)                 |         |                  |     |
| Przedmioty zawodowe gr.2 (ZAW2)                 |         |                  |     |
| Technik chłodnictwa i klimatyzacji (t.chloikli) |         |                  |     |
| Technik urządzeń dźwigowych (t.urz.dzwi.)       |         |                  |     |
| Mechanik motocyklowy (m.moto.)                  |         |                  |     |
|                                                 |         |                  |     |
|                                                 |         | 🖌 Zapisz 🛛 🚫 Anu | luj |

• Grupy, które występują w oddziale, przenieś z listy po lewej stronie na listę po prawej stronie.

Aby przenieść grupę na druga stronę, kliknij ją dwukrotnie lub zaznacz ją i kliknij przycisk 📩.

- Za pomocą przycisków znajdujących się po prawej stronie ustaw grupy w pożądanej kolejności (np. ustaw obok siebie grupy należące do tego samego kryterium).
- Kliknij przycisk Zapisz.
- 5. Kliknij przycisk **Zmień przynależność** i w oknie **Edycja przynależności** przypisz uczniów do odpowiednich grup, klikając komórki tabeli. Kliknij przycisk **Zapisz**.

Kliknięcie zaznaczonej komórki powoduje jej odznaczenie.

| Edycja przynależności            |                   |                             |                  |                          |                 |                       |                |                  |                      |                |                   |                    |                 |                |                     |               |                  |                |                   |                         |                  |                       | ×               |
|----------------------------------|-------------------|-----------------------------|------------------|--------------------------|-----------------|-----------------------|----------------|------------------|----------------------|----------------|-------------------|--------------------|-----------------|----------------|---------------------|---------------|------------------|----------------|-------------------|-------------------------|------------------|-----------------------|-----------------|
|                                  | Bartczak Patrycja | Borowski Kacper Maksymilian | Dąbrowska Sandra | Grzeszczuk Ewelina Kinga | Jarzębina Piotr | Jasińska Beata Kamila | Kalinowska Ewa | Kamińska Justyna | Kawka Kalina Mirella | Kminek Paulina | Kołodziejczyk Ewa | Kosińska Katarzyna | Kwapisz Natalia | Kwidziński Jan | Mięta Daniel Maciej | Nowicka Julia | Piekarski Patryk | Sieracki Piotr | Wiśniewska Monika | Włodarczyk Klaudia Anna | Zaborowski Karol | Zieliński Dawid Rafał | Żubrowska Aneta |
| Dziennik - druga połowa (DO2)    | 0                 | 0                           | 0                | 0                        | 0               | 0                     | 0              | 0                | 0                    | 0              | 0                 |                    |                 |                |                     |               |                  |                |                   |                         |                  |                       |                 |
| Dziennik - pierwsza połowa (DO1) |                   |                             |                  |                          |                 |                       |                |                  |                      |                |                   | ٢                  | 0               | 0              | 0                   | 0             | 0                | 0              | 0                 | ٢                       | ۲                | ٢                     | ٢               |
| Informatyka gr.1 (INF1)          | 0                 | 0                           |                  |                          |                 |                       |                |                  |                      |                |                   |                    | 0               | 0              | 0                   | 0             | 0                | 0              | 0                 | 0                       |                  | ٢                     |                 |
| Informatyka gr.2 (INF2)          |                   |                             | 0                | 0                        | 0               | 0                     | 0              | 0                | 0                    | 0              | 0                 | 0                  |                 |                |                     |               |                  |                |                   |                         | 0                |                       | 0               |
| Języki obce gr.1 (JO1)           | 0                 | 0                           |                  |                          | 0               | 0                     | 0              |                  |                      |                |                   |                    | 0               | 0              |                     |               | 0                | 0              | 0                 | 0                       |                  | 0                     |                 |
| Języki obce gr.2 (JO2)           |                   |                             | 0                | 0                        |                 |                       |                | 0                | 0                    | 0              | 0                 | 0                  |                 |                | 0                   | 0             |                  |                |                   |                         | 0                |                       | 0               |
|                                  |                   |                             |                  |                          |                 |                       |                |                  |                      |                |                   |                    |                 |                |                     |               |                  |                |                   |                         |                  |                       |                 |
|                                  |                   |                             |                  |                          |                 |                       |                |                  |                      |                |                   |                    |                 |                |                     |               |                  |                |                   | 🖌 Zaj                   | pisz             | <b>O</b> A            | nuluj           |

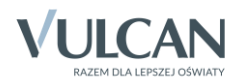

| Dane dziennika                                                                                                    | 💉 Zmień przynależność 📝                                                                                                    | Zmień             | listę g                     | rup              |                          |                 |                       |                  |                  |                      |                |                   |                    |                 |                |                     |               |                  |                |                                         |                         |                  |                       |                 |
|----------------------------------------------------------------------------------------------------|----------------------------------------------------------------------------------------------------|-------------------|-----------------------------|------------------|--------------------------|-----------------|-----------------------|------------------|------------------|----------------------|----------------|-------------------|--------------------|-----------------|----------------|---------------------|---------------|------------------|----------------|-----------------------------------------|-------------------------|------------------|-----------------------|-----------------|
| Vocavienia dicentina     Vocavienia dicentina     Vocavienia     Programy nauczania     Orupy     Vczniowie i przedmioty     Vyżurni     Dyżurni |                                                                                                    | Bartczak Patrycja | Borowski Kacper Maksymilian | Dąbrowska Sandra | Grzeszczuk Ewelina Kinga | Jarzębina Piotr | Jasińska Beata Kamila | Kalinowska Ewa   | Kamińska Justyna | Kawka Kalina Mirella | Kminek Paulina | Kołodziejczyk Ewa | Kosińska Katarzyna | Kwapisz Natalia | Kwidziński Jan | Mięta Daniel Maciej | Nowicka Julia | Piekarski Patryk | Sieracki Piotr | Wiśniewska Monika                       | Włodarczyk Klaudia Anna | Zaborowski Karol | Zieliński Dawid Rafał | Žubrovska Aneta |
|                                                                                                    | Chłopiec (CH)                                                                                                    |                   | 0                           |                  |                          | 0               |                       |                  |                  |                      |                |                   |                    |                 | 0              | 0                   |               | 0                | 0              |                                         |                         | 0                | 0                     |                 |
| 1                                                                                                    | Dziennik - druga połowa (DO2)                                                                                                    |                   |                             |                  |                          |                 |                       |                  |                  |                      |                | 0                 |                    |                 |                |                     |               |                  |                |                                         |                         |                  |                       |                 |
|                                                                                                    |                                                                                                    | · · ·             | <b>•</b>                    | <b>U</b>         | <b>•</b>                 | · · ·           | · · ·                 | · · ·            | <u> </u>         | · · ·                | · · ·          | -                 |                    |                 |                |                     |               |                  |                |                                         |                         |                  |                       |                 |
|                                                                                                    | Dziennik - pierwsza połowa (DO1)                                                                                                    |                   | Ŭ                           | Ŭ                | •                        | Ŭ               |                       | Ŭ                | · ·              | Ŭ                    |                |                   | 0                  | 0               | 0              | 0                   | 0             | 0                | 0              | 0                                       | 0                       | 0                | 0                     | 0               |
|                                                                                                    | Dziennik - pierwsza połowa (DO1)<br>Dziewczynka (DZ)                                                                                                    | 0                 | Ĭ                           | 0                | 0                        | Ĭ               | 0                     | 0                | 0                | 0                    | 0              | 0                 | 0                  | 0               | ٢              | ٢                   | 0<br>0        | ٢                | ٢              | 0                                       | 0                       | ٢                | ٢                     | 0               |
|                                                                                                    | Dziennik - pierwsza połowa (DO1)<br>Dziewczynka (DZ)<br>Indywidualne (IND)                                                                                                    | 0                 |                             | 0                | 0                        |                 | 0                     | 0                | 0                | 0                    | 0              | 0                 | 0                  | 0               | ٢              | ٥                   | 0             | ٢                | ٢              | 0                                       | 0                       | ٢                | ٢                     | 0               |
|                                                                                                    | Dziennik - pierwsza połowa (DO1)<br>Dziewczynka (DZ)<br>Indywidualne (IND)<br>Informatyka gr.1 (INF1)                                                                                | 0<br>0<br>0       | 0                           | 0                | 0                        |                 | 0                     | 0                | 0                | 0                    | 0              | 0                 | 0                  | 0<br>0<br>0     | 0              | 0                   | 0<br>0        | •                | •              | 0<br>0                                  | 0<br>0                  | ٢                | 0                     | 0               |
|                                                                                                    | Dziennik - pierwsza połowa (DO1)<br>Dziewczynka (DZ)<br>Indywidualne (IND)<br>Informatyka gr.1 (INF1)<br>Informatyka gr.2 (INF2)                                                     | 0                 | 0                           | 0<br>0           | 0                        | 0               | 0                     | 0<br>0           | 0<br>0<br>0      | 0<br>0<br>0          | 0              | 0                 | 0                  | 0<br>0<br>0     | 0              | 0                   | 0<br>0<br>0   | •                | 0              | 000000000000000000000000000000000000000 | 0<br>0<br>0             | 0                | •                     | 0               |
|                                                                                                    | Dziennik - pierwsza polowa (DO1)<br>Dziewczynka (DZ)<br>Indywidualne (IND)<br>Informatyka gr.1 (INF1)<br>Informatyka gr.2 (INF2)<br>Języki obce gr.1 (JO1)                           | 0<br>0<br>0<br>0  | 0                           | •                | 0<br>0                   | 000             | 0<br>0<br>0<br>0      | 0<br>0<br>0<br>0 | 0<br>0           | 0<br>0               | 0              | 0                 | 0<br>0             | 0<br>0<br>0     | ©<br>©         | •                   | 0<br>0<br>0   | ©<br>©           | ©<br>©         | 0<br>0<br>0                             | 0<br>0<br>0             | •                | 0<br>0<br>0           | 0<br>0          |
|                                                                                                    | Dziennik - pierwsza połowa (DO1)<br>Dziewczynka (DZ)<br>Indywidualne (IND)<br>Informatyka gr.1 (INF1)<br>Informatyka gr.2 (INF2)<br>Języki obce gr.1 (JO1)<br>Języki obce gr.2 (JO2) | 0                 | 0                           | 0<br>0<br>0      | 0<br>0<br>0              | 0               | 0                     | 0<br>0<br>0<br>0 | 0<br>0<br>0      | 0<br>0<br>0          | 0<br>0<br>0    | 0                 | 0<br>0<br>0        | 0<br>0<br>0     | 0<br>0<br>0    | ©<br>©              | 0<br>0<br>0   | 0<br>0<br>0      | ©<br>©         | 0<br>0<br>0                             | 0<br>0<br>0             | •                | 0<br>0<br>0           | 0<br>0<br>0     |

Rysunek 2. Dziennik oddziału, strona Grupy – prezentacja przynależności uczniów oddziału do grup zajęciowych

#### Umieszczanie zajęć realizowanych w grupie w planie lekcji oddziału

- 1. W dzienniku oddziału przejdź na stronę Dane dziennika/ Plan oddziału.
- 2. Wyświetl plan na wybrany tydzień roku szkolnego i kliknij przycisk Zmień.

| R               | Dane dziennika       |     |                              |                                                            |                                                            |                                                            |                      |       | <       |
|-----------------|----------------------|-----|------------------------------|------------------------------------------------------------|------------------------------------------------------------|------------------------------------------------------------|----------------------|-------|---------|
| <b>&gt;&gt;</b> | Opis dziennika       | Tyd | zień 07.09 - 13.09 2015      | 😬 << >> Kopiuj istr                                        | niejący plan                                               |                                                            |                      |       | 1102    |
| >>              | Tematy               | Pla | n oddziału                   |                                                            |                                                            |                                                            |                      |       | 10      |
| <b>&gt;&gt;</b> | Tematy przedmiotami  |     |                              |                                                            |                                                            |                                                            | <u> </u>             |       | Ē       |
| >>              | Frekwencja           |     | Poniedziałek,07.09.2015      | Wtorek,08.09.2015                                          | Środa,09.09.2015                                           | Czwartek,10.09.2015                                        | Piątek,11.09.2015    |       | Ĩ.      |
| >>              | Oceny bieżące        | 1   |                              | j. niemiecki [JO2] [EK] [2]<br>j. niemiecki [JO1] [TB] [1] | j. niemiecki [JO2] [EK] [2]<br>j. niemiecki [JO1] [TB] [1] | j. polski [JS] [18]                                        |                      |       | o lo lo |
| »»              | Sprawdziany          | 2   |                              | kultura [MC] [25]                                          | religia [GK] [23]                                          | j. angielski [JO1] [KP] [1]<br>j. angielski [JO2] [11] [2] | religia [GK] [18]    |       | VIEIN   |
| >>              | Zadania domowe       | 3   | geografia [1K] [26]          | i angielski [101] [KP] [1]                                 | e dla hezn [LD] [28]                                       | nrzedsieh [1K] [26]                                        | wos [KB] [25]        |       | 6       |
| >>              | Oceny śródroczne     |     | geograma [sn] [20]           | j. angielski [JO2] [JJ] [2]                                | -Taugherth [mo] [mo]                                       | burger ford [no]                                           |                      |       | Ē       |
| >>              | Oceny zachowania     | 4   | biologia [UP] [20]           | j. angielski [JO1] [KP] [1]<br>j. angielski [JO2] [JJ] [2] | fizyka [LD] [25]                                           | chemia [UP] [27]                                           | historia [KB] [24]   |       | Ŕ       |
| >>              | Uwagi                | 5   | informatyka [INF1] [AS] [26] | matematyka [LD] [27]                                       | matematyka [LD] [24]                                       | zaj. wych. [LD] [23]                                       | przedsięb. [JK] [20] |       |         |
| >>              | Plan oddziału        |     | informatyka [INF2] [PT] [27] |                                                            |                                                            |                                                            |                      |       |         |
| <b>&gt;&gt;</b> | Wycieczki            | 6   | j. polski [JS] [23]          | j. polski [JS] [24]                                        | j. polski [JS] [20]                                        | historia [KB] [31]                                         | matematyka [LD] [16] |       |         |
| >>              | Wydarzenia           | 7   |                              |                                                            |                                                            |                                                            |                      |       |         |
|                 | Kontokty z rodzicomi | 8   |                              |                                                            |                                                            |                                                            |                      |       |         |
|                 |                      | 9   |                              |                                                            |                                                            |                                                            |                      |       |         |
| >>              | Obserwacje           | 10  |                              |                                                            |                                                            |                                                            |                      |       |         |
| >>              | Kontrola dziennika   |     |                              |                                                            |                                                            |                                                            | 📌 Zmień              |       |         |
|                 |                      |     |                              |                                                            |                                                            |                                                            |                      | 6 H H |         |

- 3. W oknie **Edycja planu lekcji** odszukaj w tabeli komórkę odpowiadającą terminowi lekcji i kliknij przycisk + znajdujący się w tej komórce.
- 4. Opisz lekcję w formularzu **Dodawanie pozycji planu lekcji**: wybierz przedmiot, nauczyciela, grupę oraz salę. Jeśli zajęcia powtarzają się cyklicznie, określ również parametry tego cyklu (w sekcji **Cykl terminu**). Kliknij przycisk **Zapisz**.

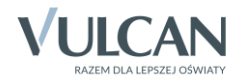

| Edycj         | a planu lekcji                                                                            |                                                            |                             |                                    |                      |    |                   | ×                     |
|---------------|-------------------------------------------------------------------------------------------|------------------------------------------------------------|-----------------------------|------------------------------------|----------------------|----|-------------------|-----------------------|
|               | Deviadeialah 07.00.201                                                                    | When the 0.0 0.0 0.015                                     | ó                           |                                    | N-4-1-11-00-2015     | _  | C-h-t- 12 00 2015 | Niedeliele 12 00 2015 |
|               | Poniedziałek,07.09.2015                                                                   | wtorek,08.09.2015                                          | Dodawanie pozycii planu lek | cii                                | чатек. 11. 119. 2015 | -  | SODOLA,12.09.2015 | Niedziela,13.09.2015  |
| 1             |                                                                                           | j. niemiecki [JO2] [EK] [2]<br>i. niemiecki [JO1] [TB] [1] | boutwante pozycji plana iek | )•                                 |                      |    |                   |                       |
|               | +                                                                                         | +                                                          | Pozycja planu lekcji        | Inne zajęcia                       |                      | ۰. | +                 | +                     |
| 2             |                                                                                           | kultura [MC] [25]                                          | Termin:                     | Poniedziałek,07.09.2015, lekcja 1, | 08:00 - 08:45        |    |                   |                       |
|               | +                                                                                         | +                                                          | Przedmiot: *                | Wychowanie fizyczne (wf)           | *                    | ۲. | +                 | +                     |
| 3             | geografia [JK] [26]                                                                       | j. angielski [JO1] [KP] [1]<br>j. angielski [JO2] [JJ] [2] | Nauczyciel: *               | Wilga Aleksandra [AW]              | ~                    |    |                   |                       |
|               | +                                                                                         | +                                                          | Nauczyciel wsnomagający:    |                                    | ~                    | ۰. | +                 | +                     |
| 4             | biologia [UP] [20]                                                                        | j. angielski [JO1] [KP] [1]<br>j. angielski [JO2] [JJ] [2] | Grupa:                      | Chłopiec (CH)                      | ~                    |    |                   |                       |
|               | +                                                                                         | +                                                          | Salar                       | 25                                 | ~                    |    | +                 | +                     |
| 5             | informatyka [INF1] [AS] [26]<br>informatyka [INF2] [PT] [27]                              | matematyka [LD] [27]                                       | 5010:                       | 25                                 |                      |    |                   |                       |
|               | +                                                                                         | +                                                          | Cvkl terminu                |                                    |                      | ÷. | +                 | +                     |
| 6             | j. polski [JS] [23]                                                                       | j. polski [JS] [24]                                        |                             |                                    |                      |    |                   |                       |
| 7             |                                                                                           |                                                            | Data końcowa:               | 2016-01-31                         |                      | E  |                   |                       |
| 8             |                                                                                           |                                                            | Występuje:                  | co tydzień                         | *                    | E  |                   |                       |
| 0             |                                                                                           |                                                            |                             |                                    |                      | E  |                   |                       |
| 10            |                                                                                           |                                                            |                             |                                    |                      | E. |                   |                       |
| 10            | T                                                                                         |                                                            |                             | <b>~</b>                           | Zapisz 🚫 Anuluj      | -  | T                 | T                     |
| * - z<br>** - | nian na siatce dokonuje się za pomocą dw<br>dla pozneji planu lakcji lub insuch znieć dla | rukrotnego kliknięcia na wybraną pozycję lu                |                             |                                    |                      |    |                   |                       |
|               | ana pozycji prano rencji 100 mmych zajęć, die                                             | a woryon me wyorano grupy domysine zosi                    | and highbonil only popport  |                                    |                      |    |                   |                       |
|               |                                                                                           |                                                            |                             |                                    |                      |    |                   | 🖌 Zapisz 🚫 Anuluj     |

Jeśli zajęcia odbywają się kilka razy w tygodniu, to dodaną pozycję możesz skopiować na inne terminy, przeciągając ją do odpowiedniej komórki tabeli.

Jeśli w tym samym terminie odbywają się również zajęcia innej grupy, to zajęcia te umieszczamy w tej samej komórce tabeli.

5. W oknie Edycja planu lekcji kliknij przycisk Zapisz.

## Umieszczanie zajęć realizowanych w grupie międzyoddziałowej w planach lekcji oddziałów

Zajęcia międzyoddziałowe należy umieścić w planie lekcji każdego oddziału oddzielnie jako zajęcia odpowiedniej grupy oddziału, z zachowaniem tego samego terminu, nauczyciela oraz sali.

Czynność tą wykonują poszczególni wychowawcy oddziałów.

| 🐻 Dane dziennika                        |     |                                        |                                                            |                                                            |                             |                                        |
|-----------------------------------------|-----|----------------------------------------|------------------------------------------------------------|------------------------------------------------------------|-----------------------------|----------------------------------------|
| <ul> <li>Opis dziennika</li> </ul>      | Tyd | zień 07.09 - 13.09 2015                | Kopiuj istn                                                | iejący plan                                                |                             |                                        |
| <ul> <li>Tematy</li> </ul>              | Dia | n oddziału                             |                                                            |                                                            |                             |                                        |
| <ul> <li>Tematy przedmiotami</li> </ul> | Fid |                                        |                                                            |                                                            |                             | ~                                      |
| <ul> <li>Frekwencja</li> </ul>          |     | Poniedziałek,07.09.2015                | Wtorek,08.09.2015                                          | Środa,09.09.2015                                           | Czwartek,10.09.2015         | Piątek,11.09.2015                      |
| <ul> <li>Oceny bieżące</li> </ul>       | 1   | wf [CH] [AW] [25]<br>wf [DZ] [NB] [40] | j. niemiecki [JO2] [EK] [2]<br>j. niemiecki [JO1] [TB] [1] | j. niemiecki [JO2] [EK] [2]<br>j. niemiecki [JO1] [TB] [1] | j. polski [JS] [18]         | wf [CH] [AW] [25]<br>wf [DZ] [NB] [40] |
| > Sprawdziany                           | 2   | wf [CH] [AW] [25]                      | kultura [MC] [25]                                          | religia [GK] [23]                                          | j. angielski [JO1] [KP] [1] | religia [GK] [18]                      |
| <ul> <li>Zadania domowe</li> </ul>      |     | WT [DZ] [NB] [40]                      |                                                            | H. J. Fielder                                              | J. angleiski [JO2] [JJ] [2] | fuel feel                              |
| , Oceny śródroczne                      | 3   | geografia [JK] [26]                    | j. angielski [JO1] [KP] [1]<br>j. angielski [JO2] [JJ] [2] | e_dla_bezp [LD] [28]                                       | przedsięb. [JK] [26]        | wos[KB][25]                            |
| <ul> <li>Oceny zachowania</li> </ul>    | 4   | biologia [UP] [20]                     | j. angielski [JO1] [KP] [1]<br>j. angielski [JO2] [JJ] [2] | fizyka [LD] [25]                                           | chemia [UP] [27]            | historia [KB] [24]                     |
| > Uwagi                                 | 5   | informatyka [INF1] [AS] [26]           | matematyka [LD] [27]                                       | matematyka [LD] [24]                                       | zaj. wych. [LD] [23]        | przedsięb. [JK] [20]                   |
| Plan oddziału                           |     | informatyka [INF2] [PT] [27]           |                                                            |                                                            |                             |                                        |
| Wycieczki                               | 6   | j. polski [JS] [23]                    | j. polski [JS] [24]                                        | j. polski [JS] [20]                                        | historia [KB] [31]          | matematyka [LD] [16]                   |
| Wydarzenia                              | 7   |                                        |                                                            |                                                            |                             |                                        |
| Kontaktv z rodzicami                    | 8   |                                        |                                                            |                                                            |                             |                                        |
| > Obserwacje                            | 10  |                                        |                                                            |                                                            |                             |                                        |
| > Kontrola dziennika                    |     |                                        |                                                            |                                                            |                             | 🖍 Zmień                                |

Rysunek 3. Dziennik oddziału 1a, strona **Plan oddziału** – prawidłowo opisane zajęcia wychowanie fizycznego chłopców, które odbywają się wspólnie z chłopcami z 1b

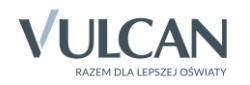

| 🖥 Dane dziennika     |                            |                                                              |                                                            |                                                            |                             |                                        |  |  |  |  |  |  |
|----------------------|----------------------------|--------------------------------------------------------------|------------------------------------------------------------|------------------------------------------------------------|-----------------------------|----------------------------------------|--|--|--|--|--|--|
| Opis dziennika       | Tydzien 07.09 - 13.09 2015 |                                                              |                                                            |                                                            |                             |                                        |  |  |  |  |  |  |
| Tematy               | Plan oddziału 🛛            |                                                              |                                                            |                                                            |                             |                                        |  |  |  |  |  |  |
| Tematy przedmiotami  |                            |                                                              |                                                            |                                                            |                             |                                        |  |  |  |  |  |  |
| Frekwencja           |                            | Poniedziałek,07.09.2015                                      | Wtorek,08.09.2015                                          | Środa,09.09.2015                                           | Czwartek,10.09.2015         | Piątek,11.09.2015                      |  |  |  |  |  |  |
| Oceny bieżące        | 1                          | wf [CH] [AW] [25]<br>wf [DZ] [NB] [40]                       | j. niemiecki [JO1] [TB] [1]<br>j. niemiecki [JO2] [GH] [3] | j. niemiecki [JO1] [TB] [1]<br>j. niemiecki [JO2] [GH] [3] | historia [MB] [23]          | wf [CH] [AW] [25]<br>wf [DZ] [NB] [40] |  |  |  |  |  |  |
| Sprawdziany          | 2                          | wf [CH] [AW] [25]                                            | j. polski [IA] [30]                                        | zaj. wych. [IA] [28]                                       | j. angielski [JO2] [FM] [3] | przedsięb. [KC] [26]                   |  |  |  |  |  |  |
| Zadania domowe       |                            | wf [DZ] [NB] [40]                                            |                                                            |                                                            | j. angielski [JO1] [KP] [1] |                                        |  |  |  |  |  |  |
| Oceny śródroczne     | 3                          | historia [MB] [31]                                           | j. angielski [JO2] [FM] [3]<br>j. angielski [JO1] [KP] [1] | biologia [MŁ] [30]                                         | j. polski [IA] [32]         | fizyka [ND] [30]                       |  |  |  |  |  |  |
| Oceny zachowania     | 4                          | e_dla_bezp [ID] [31]                                         | j. angielski [JO2] [FM] [3]<br>j. angielski [JO1] [KP] [1] | j. polski [IA] [31]                                        | kultura [WP] [33]           | matematyka [DB] [33]                   |  |  |  |  |  |  |
| Uwagi                | 5                          | j. polski [IA] [32]                                          | religia [BG] [31]                                          | matematyka [DB] [32]                                       | geografia [KC] [31]         | matematyka [DB] [29]                   |  |  |  |  |  |  |
| Plan oddziału        | 6                          | informatyka [INF2] [AS] [20]<br>informatyka [INF1] [PT] [21] | wos [MB] [30]                                              | chemia [KJ] [25]                                           | przedsięb. [KC] [26]        | religia [BG] [23]                      |  |  |  |  |  |  |
| Wycieczki            | 7                          |                                                              |                                                            |                                                            |                             |                                        |  |  |  |  |  |  |
| Wydarzenia           | 8                          |                                                              |                                                            |                                                            |                             |                                        |  |  |  |  |  |  |
| Kontakty z rodzicami | 9                          |                                                              |                                                            |                                                            |                             |                                        |  |  |  |  |  |  |
| Obserwacje           | 10                         |                                                              |                                                            |                                                            |                             |                                        |  |  |  |  |  |  |
| Kontrola dziennika   |                            |                                                              |                                                            |                                                            |                             | 2 7mia                                 |  |  |  |  |  |  |

Rysunek 4. Dziennik oddziału 1b, strona **Plan oddziału** – prawidłowo opisane zajęcia wychowanie fizycznego chłopców, które odbywają się wspólnie z chłopcami z 1a

#### Rejestrowanie lekcji przeprowadzanej w grupie innej niż cały oddział

- 1. Zaloguj się do systemu UONET+ jako nauczyciel prowadzący zajęcia i uruchom moduł Dziennik.
- 2. Przejdź do widoku Dziennik/ Lekcja.

Widok ten wyświetla się domyślnie po zalogowaniu nauczyciela do systemu i uruchomieniu modułu *Dziennik*.

Jeśli zostały wprowadzone plany lekcji oddziałów, to w drzewie po lewej stronie wyświetli się tygodniowy plan nauczyciela.

Pozycje oznaczone kursywą dotyczą lekcji, które nie zostały jeszcze zarejestrowane w systemie.

- 3. Wybierz porę odbywania lekcji i na karcie Opis lekcji kliknij przycisk Utwórz lekcję.
- 4. Wypełnij formularz Dodawanie lekcji i kliknij przycisk Dalej.

Jeśli na wybranej porze była zaplanowana lekcja, to pola Grupa i Przedmiot będą wypełnione.

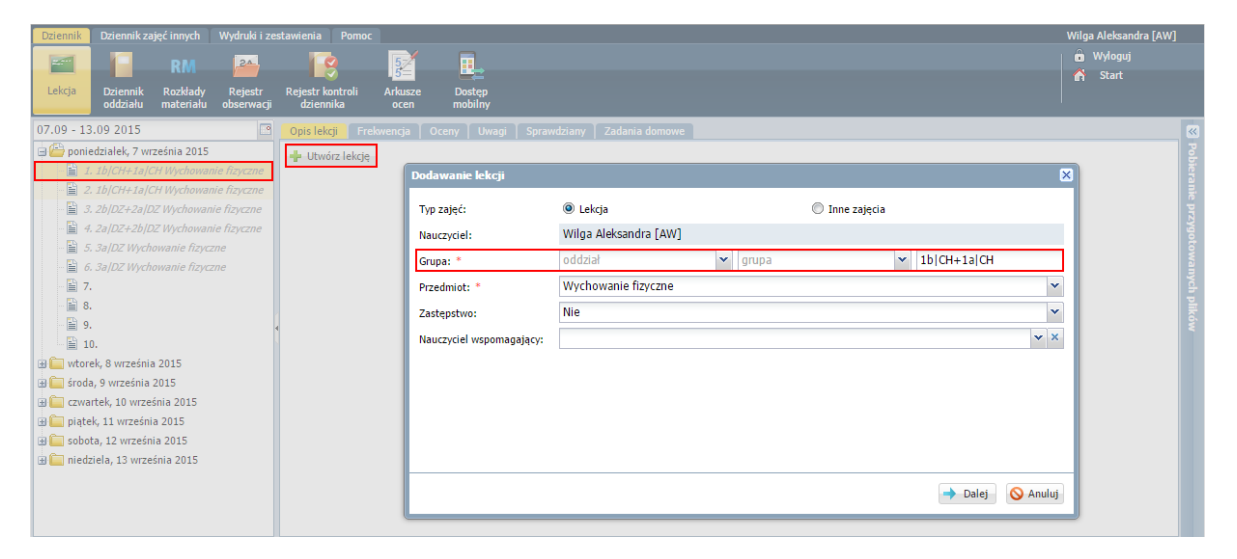

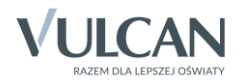

Jeśli zajęcia nie zostały umieszczone w planach lekcji oddziałów, to formularz należy wypełnić. W szczególności należy w wierszu **Grupa** wprowadzić definicję grupy zajęciowej, korzystając z selektorów **oddział** i **grupa**.

5. Kliknij przycisk Dalej i w oknie Dodawanie tematu lekcji wprowadź temat lekcji. Kliknij przycisk Zapisz.

| Dodawanie tematu lekcji |                           |     | ×  |
|-------------------------|---------------------------|-----|----|
| Rozkład materiału:      | nie wybrano rozkładu      |     | ~  |
| Pozycja materiału:      |                           | ~   | ×  |
| Temat:                  | Ćwiczenia ogólnorozwojowe |     |    |
| Nr kolejny tematu:      | 1                         |     |    |
| Ostatnie tematy:        |                           |     |    |
|                         |                           |     |    |
|                         |                           |     |    |
|                         |                           |     |    |
|                         |                           |     |    |
|                         | 🔶 Wstecz 🗸 Zapisz 🚫 A     | nul | uj |

Na karcie **Opis lekcji** pojawi się opis lekcji. Zwróć uwagę, że w przypadku grupy międzyoddziałowej opis ten składa się z oddzielnych części dla każdej grupy.

| Dziennik Dziennik zajęć innych Wydruki i ze                                                                                                    | stawienia Pomoc                            |                                              | Wilga Aleksandra [AW] |
|----------------------------------------------------------------------------------------------------|--------------------------------------------|----------------------------------------------|-----------------------|
|                                                                                                    |                                            |                                              | 👔 🔒 Wyloguj           |
|                                                                                                    |                                            |                                              | 🔥 Start               |
| Lekcja Dziennik Rozkłady Rejestr<br>oddziału materiału obserwacji                                                                                                    | Rejestr kontroli Arkusze<br>dziennika ocen | Dostęp<br>mobilny                            |                       |
|                                                                                                    | derenning occir                            |                                              |                       |
| 07.09 - 13.09 2015                                                                                                    | Opis lekcji Frekwencja C                   | Oceny   Uwagi   Sprawdziany   Zadania domowe | ×                     |
| 🖃 🗁 poniedziałek, 7 września 2015                                                                                                    | Cechy ogólne lekcji                        |                                              | 🔊 🔮                   |
| 1. 1b CH+1a CH Wychowanie fizyczne                                                                                                    | Nauczyciel:                                | Miles Aldensedes [AM7]                       | 3                     |
| <ul> <li>2. 1a/CH+1b/CH Wychowanie fizyczne</li> </ul>                                                                                                    | Zastanstwo                                 | Wilga Aleksandra (AW)                        |                       |
| 3. 2b/DZ+2a/DZ Wychowanie fizyczne                                                                                                    | Nauczuciel wenomogolocu                    | Nie                                          | ž                     |
| 4. 2a/DZ+2b/DZ Wychowanie fizyczne                                                                                                    | Nauczyciel wspolilagający.                 | brak                                         |                       |
| 5. 3a/DZ Wychowanie hzyczne                                                                                                    |                                            |                                              | 🧷 Zmień 💡             |
|                                                                                                    | Właściwości dla oddziałów                  |                                              |                       |
|                                                                                                    | wiasciwości dla oddziałow                  |                                              |                       |
|                                                                                                    | 🐈 Dodaj oddział do lekcji                  |                                              | ikó                   |
| 10                                                                                                    |                                            |                                              | *                     |
| H wtorek 8 września 2015                                                                                                    | Grupa:                                     | 1b CH                                        |                       |
| El Contra de la contra contra | Przedmiot:                                 | Wychowanie fizyczne                          |                       |
| H Czwartek, 10 września 2015                                                                                                    | Rozkład materiału:                         |                                              |                       |
| 🛪 🧰 piatek, 11 września 2015                                                                                                    | Pozycja rozkładu:                          |                                              |                       |
| 🗉 🥅 sobota, 12 września 2015                                                                                                    | Temat:                                     | Ćwiczenia ogólnorozwojowe                    |                       |
| 🗉 🦲 niedziela, 13 września 2015                                                                                                    | Nr kolejny tematu:                         | 1                                            |                       |
|                                                                                                    | Dyżumi:                                    | Dukat Mateusz, Zieliński Eryk                |                       |
|                                                                                                    |                                            |                                              | Zmień                 |
|                                                                                                    | 1                                          |                                              |                       |
|                                                                                                    | Zasoby prywatne:                           |                                              |                       |
|                                                                                                    | Zasoby publiczne:                          |                                              |                       |
|                                                                                                    |                                            |                                              | 📌 Zmień               |
|                                                                                                    | l                                          |                                              |                       |
|                                                                                                    | Grupa:                                     | 1a CH                                        |                       |
|                                                                                                    | Przedmiot:                                 | Wychowanie fizyczne                          |                       |
|                                                                                                    | Rozkład materiału:                         |                                              |                       |
|                                                                                                    | Pozycja rozkładu:                          |                                              |                       |
|                                                                                                    | Temat:                                     | Ćwiczenia ogólnorozwojowe                    |                       |
|                                                                                                    | Nr kolejny tematu:                         | 1                                            |                       |
|                                                                                                    | Dyżumi:                                    | Dabrowska Sandra, Grzeszczuk Ewelina Kinga   |                       |
|                                                                                                    |                                            |                                              | 🖉 Zmień               |
|                                                                                                    | (                                          |                                              |                       |
|                                                                                                    | Zasoby prywatne:                           |                                              |                       |
|                                                                                                    | Zasoby publiczne:                          |                                              |                       |
|                                                                                                    |                                            |                                              | 🖉 Zmień               |
|                                                                                                    | /L                                         |                                              |                       |
|                                                                                                    |                                            |                                              |                       |
|                                                                                                    | A                                          |                                              |                       |

6. Przejdź na kartę Frekwencja i odnotuj frekwencję (po kliknięciu przycisku Zmień frekwencję).

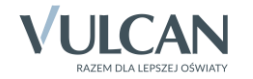

| Dziennik Dziennik zajęć innych Wydruki i zestawie | enia Pomoc               |              |                             |       |         |        |       |              |       |        |        |        | Wilga Aleksandra [AW                               | ]        |
|---------------------------------------------------|--------------------------|--------------|-----------------------------|-------|---------|--------|-------|--------------|-------|--------|--------|--------|----------------------------------------------------|----------|
|                                                   |                          | 5/           | <b>—</b>                    |       |         |        |       |              |       |        |        |        | 🔒 Wyłoguj                                          |          |
| laksia Deizerik Derkerk, Deizete Dei              | - I - I I I I            | 5=           |                             |       |         |        |       |              |       |        |        |        | 🔥 Start                                            |          |
| oddziału materiału obserwacji d                   | dziennika                | ocen         | mobilny                     |       |         |        |       |              |       |        |        |        |                                                    |          |
| 07.09 - 13.09 2015 Op                             | is lekcji <b>Frekw</b> a | encja Oce    | ny Uwagi Sprawdziany        | Zada  | nia dor | nowe   |       |              |       |        |        |        |                                                    | ~        |
| 🖨 🗁 poniedziałek, 7 września 2015 🛛 🛛 🛶           | idok dnia Wido           | k tygodniowy | 🖉 🍼 Zmień frekwencję        | Zmień | listę u | czniów | 0     | Dwuk         | rotne | klikni | ęcie w | e wpis | s frekwencji powoduje wyświetlenie historii wpisów | 망        |
| 1. 1b CH+1a CH Wychowanie fizyczne                |                          |              |                             |       |         |        |       |              |       |        |        |        |                                                    | 18       |
| □ 2. 1a/CH+1b/CH Wychowanie fizyczne              | Nr                       | Oddział      | Uczeń                       |       | 2       | 2      | Ponie | działek<br>r | 07.09 | .2015  | •      | 0      | 10                                                 |          |
| □ 3. 2b/DZ+2a/DZ Wychowanie fizyczne              |                          | 15           | Perowski Kasper Makeumilian | -     | 2       | 5      | -     | 5            | 0     |        | 0      | 9      | 10                                                 | ĬŻ       |
| 5. 3aIDZ Wychowanie fizyczne                      | 4 <u>2</u>               | 10           | Jamahina Diata              |       |         |        |       |              |       |        |        |        |                                                    |          |
| 6. 3a/DZ Wychowanie fizyczne                      | 2 S                      | Id           |                             | 1     |         |        |       |              |       |        |        |        |                                                    | Wat      |
| - 🗎 7.                                            | 2 14                     | 18           | Kwidzinski Jan              | 1     |         |        |       |              |       |        |        |        |                                                    | ych      |
| - 🖹 8.                                            | 15                       | 1a           | Mięta Daniel Maciej         | ?     |         |        |       |              |       |        |        |        |                                                    | P        |
| - 📓 9.                                            | 17                       | 1a           | Piekarski Patryk            | ?     |         |        |       |              |       |        |        |        |                                                    | <b>1</b> |
| 10.                                               | 18                       | 1a           | Sieracki Piotr              | ?     |         |        |       |              |       |        |        |        |                                                    |          |
| torek, 8 września 2015                            | 2 21                     | 1a           | Zaborowski Karol            | ?     |         |        |       |              |       |        |        |        |                                                    |          |
| Sroda, 9 Września 2015                            | 2 22                     | 1a           | Zieliński Dawid Rafał       | ?     |         |        |       |              |       |        |        |        |                                                    |          |
| piatek, 11 września 2015                          | 2 2                      | 1b           | Dukat Mateusz               | ?     |         |        |       |              |       |        |        |        |                                                    |          |
| 🟽 🧰 sobota, 12 września 2015                      | 5                        | 1b           | Kamiński Maciej             | ?     |         |        |       |              |       |        |        |        |                                                    |          |
| 🗈 🚞 niedziela, 13 września 2015 🛛 🧕               | 8                        | 1b           | Kwiatkowski Szymon          | ?     |         |        |       |              |       |        |        |        |                                                    |          |
| 2                                                 | 10                       | 1b           | Muszyński Seweryn           | ?     |         |        |       |              |       |        |        |        |                                                    |          |
| 2                                                 | 11                       | 1b           | Ostrowski Michał Bartłomiej | ?     |         |        |       |              |       |        |        |        |                                                    |          |
|                                                   | 12                       | 1b           | Pekała Igor                 | ?     |         |        |       |              |       |        |        |        |                                                    |          |
|                                                   | 13                       | 1b           | Popielewicz Bartłomiej      | ?     |         |        |       |              |       |        |        |        |                                                    |          |
|                                                   | 1 14                     | 1b           | Sadowski Jacek              | ?     |         |        |       |              |       |        |        |        |                                                    |          |
|                                                   | 17                       | 1b           | Urban Leon                  | ?     |         |        |       |              |       |        |        |        |                                                    |          |
|                                                   | 19                       | 1b           | Zieliński Fryk              | 2     |         |        |       |              |       |        |        |        |                                                    |          |
|                                                   | 20                       | 1h           | Zychla Nikodem              | 2     |         |        |       |              |       |        |        |        |                                                    |          |
|                                                   | 20                       |              | -,                          |       |         |        |       |              |       |        |        |        |                                                    |          |
|                                                   |                          |              | Observet                    | 10    | 0       | 0      | 0     | 0            | 0     | 0      | 0      | 0      | 0                                                  |          |
|                                                   |                          |              | Nieobecnych                 | 19    | 0       | 0      | 0     | 0            | 0     | 0      | 0      | 0      | 0                                                  |          |
|                                                   |                          |              | Meddechyen                  | 1     | -       | -      | -     | -            | 5     | 2      | -      | -      |                                                    |          |

7. Wprowadź pozostałe zapisy związane z lekcją na kartach Oceny, Uwagi, Sprawdziany, Zadania domowe.

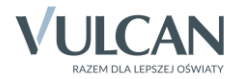